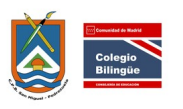

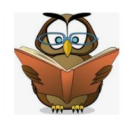

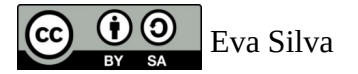

#### CÓMO REALIZAR PRÉSTAMOS EN LA BIBLIOTECA

1. Encendemos el ordenador de la biblioteca y entramos en el usuario BIBLIOTECA. La contraseña es:

2. Abrimos el programa ABIES que tiene el icono abajo a la izquierda del escritorio:

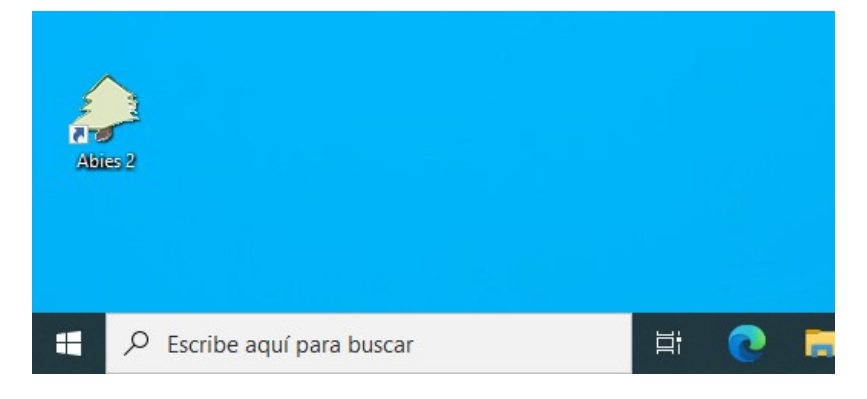

La contraseña es:

#### 3. No sale esta pantalla:

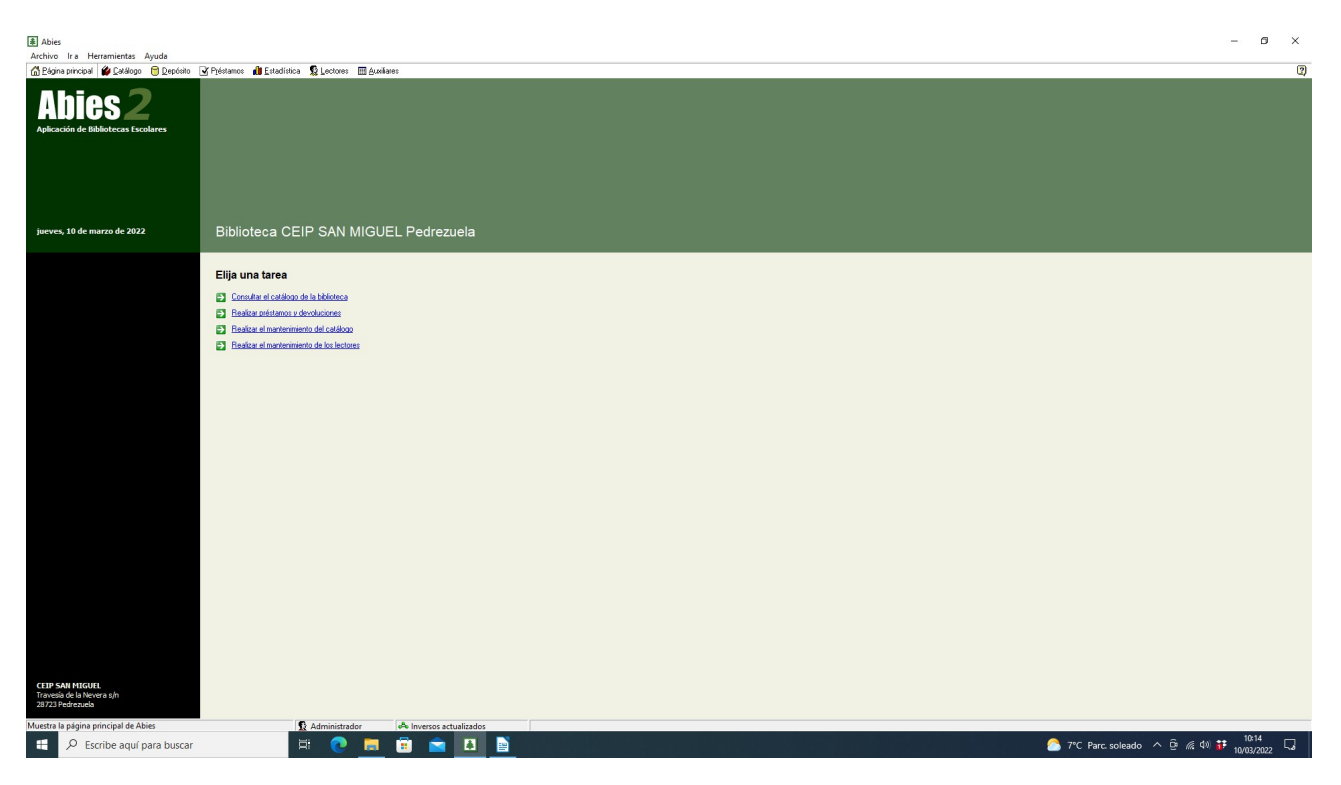

Seleccionamos la segunda opción: **REALIZAR PRÉSTAMOS Y DEVOLUCIONES** 

| 🔂 Préstamo       | 🕂 Devolución          | Prórroga | 🕨 Anulación |
|------------------|-----------------------|----------|-------------|
| L. L.            | • • • • • • • • • • • |          |             |
| Prestar el ejemp | lar                   |          | <u>A</u>    |
| T ítulo          |                       |          |             |
| Autor            |                       |          |             |
| Editorial        |                       |          |             |
| Signatura        |                       |          |             |
| al lector        |                       |          |             |
| Apellidos        |                       |          |             |
| Nombre           |                       |          |             |
| Curso            |                       |          |             |
| Préstamos        |                       |          |             |
| nasta la fecha   |                       |          |             |
|                  |                       |          |             |
|                  |                       |          |             |

Damos arriba a la derecha, donde hay una lupa para elegir el ejemplar y nos sale el siguiente cuadro.

Podemos buscar por código numérico(que aparece en una pegatina dentro del libro en la primera página o por título) seleccionamos lo que nos sea más cómodo.

| T   | exto de búsc | ueda                                      | @               |   |
|-----|--------------|-------------------------------------------|-----------------|---|
| 0   | rden de búsc | ueda Código del ejemplar                  | -               |   |
|     |              |                                           |                 |   |
| Τ   | Ejemplar     | T ítulo                                   | Autor           | 1 |
| 10  | 004756H      | La vida grata del pirata                  | WAA             |   |
| ĪÓ  | 004757L      | Mi primer Diccionario                     | WAA             |   |
| 1Ó  | 004758C      | Mi primer diccioario Larousse             | Anónimo         |   |
| Ĩ   | 004759K      | El sol que no tenia memoria               | Larreula, Enric |   |
| ĪÒ  | 004760E      | La casa grande                            | Larreula, Enric |   |
| 10  | 004761T      | La luna que perdio el camino              | Larreula, Enric |   |
| 1Ô  | 004762R      | ¿Sueñas,Lola?                             | Anguera,Merce   |   |
| 10  | 004763W      | Diccionario escolar de la lengua española | WAA             |   |
| ] Ó | 004764A      | Diccionario escolar de la lengua española |                 |   |
| Þ   | 004765G      | Marimar, la sirena gruñona                | WAA             |   |
|     |              |                                           |                 | 1 |

DAMOS ACEPTAR Y NO SALE DE NUEVO EL CUADRO ANTERIOR CON EL EJEMPLAR SELECCIONADO.

| 🔂 Préstamo 🛛 🕂 Devo  | lución    | 💠 Prórroga | 📔 💠 Anulación |
|----------------------|-----------|------------|---------------|
| Prestar el ejemplar  |           | 000006Y    | <u></u>       |
| 000006Y              |           |            | Disponible    |
| Título MADELEINE THE | E CITY PI | G          |               |
| Autor                |           |            |               |
| Editorial HEINEMAM   |           |            |               |
| Signaturamad         |           |            |               |
| al lector            |           |            |               |
| Apellidos            |           |            |               |
| Nombre               |           |            |               |
| Curso                |           |            |               |
| Préstamos            |           |            |               |
| hasta la fecha       |           |            |               |
|                      |           |            |               |
|                      |           |            |               |

Ahora nos fijamos en EL LECTOR. Pinchamos de nuevo en la <mark>LUPA</mark> Y buscamos al alumno por apellido:

| Texto de | e búsqueda |           |        | 0         |
|----------|------------|-----------|--------|-----------|
| Ordon di | búsquada   | Apollidos |        |           |
| olden u  | e busqueua | Abellios  |        | <u> </u>  |
|          |            |           |        |           |
| Código   | Apellidos  |           | Nombre | Curso /   |
| 00662H   | AB         |           |        | 5 AÑO5    |
| 00632B   | AB         |           |        | SEGUN     |
| 00599R   | AG         |           |        | TERCE     |
| 00317H   | AH         |           |        |           |
| 00703J   | AH         |           |        | PRIMEI    |
| 00389K   | AH         |           |        |           |
| 00597E   | AH         |           |        | SEXTO     |
| 00503C   | AL         |           |        | SEXTO     |
| 00557M   | AL         |           |        | A SEXTO   |
| 000000   | 61         |           |        | UNI TERCE |

Al poner las primeras letras ya nos salen las opciones. Seleccionamos a alumno:

| Texto<br>Orden | de búsa<br>de búsa | ueda ahar<br>ueda Apellid | 0\$ |           | •       |
|----------------|--------------------|---------------------------|-----|-----------|---------|
| Códiac         |                    | ellidos                   |     | Nombre    | Curso / |
| 00662          | H A                |                           |     | · · · · · | 5 AÑOS  |
| 00632          | B A                |                           |     |           | SEGUN   |
| 00599          | R A                |                           |     |           | TERCE   |
| 00317          | H A                |                           |     |           |         |
| 00703          | J A                |                           |     |           | PRIME   |
| 00389          | K A                |                           |     |           |         |
| 00597          | E A                |                           |     |           | SEXTO   |
| 00503          | C A                |                           |     |           | SEXTO   |
| 00557          | M A                |                           |     |           | SEXTO   |
| 00600          | W A                |                           |     |           | DITERCE |

### damos ACEPTAR Y NOS SALE ESTE CUADRO:

| Uevolucion      | Prórroga                                                 | 🔶 🔶 Anulaciór                                                                            |
|-----------------|----------------------------------------------------------|------------------------------------------------------------------------------------------|
|                 |                                                          |                                                                                          |
| olar            | 0000064                                                  | Q,                                                                                       |
|                 |                                                          | Disponible                                                                               |
| ELEINE THE CITY | PIG                                                      |                                                                                          |
|                 |                                                          |                                                                                          |
| IEMAM           |                                                          |                                                                                          |
| 3               |                                                          |                                                                                          |
|                 | 00703J                                                   |                                                                                          |
|                 |                                                          |                                                                                          |
|                 |                                                          |                                                                                          |
|                 |                                                          |                                                                                          |
|                 |                                                          |                                                                                          |
|                 |                                                          |                                                                                          |
|                 |                                                          |                                                                                          |
|                 |                                                          |                                                                                          |
|                 | E 1 4 4 100 100 100 100 100 100 100 100 1                |                                                                                          |
| da 28/03/2022   | Fecha efectiva   28/0                                    | 13/2022 💌                                                                                |
|                 |                                                          |                                                                                          |
|                 |                                                          | 1                                                                                        |
|                 | slar<br>VELEINE THE CITY<br>REMAM<br>d<br>ada 28/03/2022 | plan 000006Y<br>ELEINE THE CITY PIG<br>KEMAM<br>d<br>mba 28/03/2022 Feche efective 28/03 |

DAMOS A PRESTAR Y NOS SALE:

| Prestar el ejemplar<br>000006Y<br>Título MADELEINE THE CITY PIG<br>Autor<br>Editorial HEINEMAM<br>Signatura<br>Abies<br>X<br>Il lector<br>00703J<br>Apelidos<br>Nombre<br>Curso<br>Préstamos<br>Aceptar<br>Cancelar | 🔂 Préstamo                                       | 🕂 Devolución 📄 🖒 Prórroga 📄 🔶 Anulación     |
|----------------------------------------------------------------------------------------------------|--------------------------------------------------|---------------------------------------------|
| 0000006Y Disponible Titulo MADELEINE THE CITY PIG Autor Editorial HEINEMAM Signatura Abies × Ilector 00703J Apelidos Nombre Curso Préstamos Aceptar Cancelar                                                        | <sup>p</sup> restar el ejem                      | olar 000006Y 🔯                              |
| Signatura Abies X<br>Hector<br>10703J<br>Apelidos<br>Nombre<br>Curso<br>Préstamos<br>Aceptar Cancelar                                                                                                    | D00006Y<br>T ítulo MAI<br>Autor<br>Editorial HEI | Disponible<br>DELEINE THE CITY PIG<br>NEMAM |
| Curso Aceptar Cancelar                                                                                                    | Abi<br>Lector<br>D0703J<br>Apellidos<br>Nombre   | es ×                                        |
|                                                                                                    | Curso<br>Préstamos                               | Aceptar Cancelar                            |
|                                                                                                    |                                                  | Prestar Cancelar Ayuda                      |

AMOS ACEPTAR Y NOS SALE:

| 🔂 Préstamo                                                           | 🕂 🕂 Devolución                            | 🜩 Prórroga                                            | 🔶 Anulac  |
|----------------------------------------------------------------------|-------------------------------------------|-------------------------------------------------------|-----------|
| Prestar el ejem                                                      | plar                                      | 000006Y                                               |           |
| 000006Y                                                              |                                           |                                                       | Disponib  |
| Título MAI                                                           | DELEINE THE CITY PIG                      | i i i i i i i i i i i i i i i i i i i                 |           |
| Autor                                                                |                                           |                                                       |           |
| Editorial HEI                                                        | NEMAM                                     |                                                       |           |
| Sigi Abies                                                           |                                           |                                                       | ×         |
|                                                                      |                                           |                                                       | -         |
|                                                                      |                                           |                                                       |           |
| al lect 🛛 👝                                                          |                                           |                                                       | 1         |
| al lect<br>0070                                                      | El préstamo ha sido                       | correctamente anotac                                  | io.       |
| 0070<br>Ap                                                           | El préstamo ha sido                       | correctamente anotac                                  | io.       |
| Ap<br>N                                                              | El préstamo ha sido                       | correctamente anotac                                  | jo.       |
| al lect<br>0070<br>Ap<br>N                                           | El préstamo ha sido                       | correctamente anotac                                  | io.       |
| Al lect<br>0070<br>Ap<br>N<br>Prés                                   | El préstamo ha sido                       | correctamente anotac                                  | io.<br>ar |
| al lect<br>0070<br>Ap<br>N<br>Prés                                   | El préstamo ha sido                       | correctamente anotac                                  | io.<br>ar |
| al lect<br>0070<br>Ap<br>N<br>Prés                                   | ) El préstamo ha sido                     | correctamente anotac                                  | io.       |
| al lect<br>0070<br>Ap<br>N<br>Prés                                   | El préstamo ha sido                       | correctamente anotac                                  | io.       |
| Al lect<br>0070<br>Ap<br>N<br>Prés<br>nasta la fecha<br>Fecha calcul | ) El préstamo ha sido                     | correctamente anotac<br>Acept<br>echa electiva 28/03/ | io.       |
| al lect<br>0070<br>Ap<br>N<br>Prés<br>nasta la fecha<br>Fecha calcul | ) El préstamo ha sido                     | correctamente anotac<br>Acept<br>echa efectiva 28/03/ | to.       |
| Al lect<br>0070<br>Ap<br>N<br>Prés<br>Fecha calcul                   | ) El préstamo ha sido<br>ada 28/03/2022 F | correctamente anotac<br>Acept<br>echa efectiva 28/03/ | 10.<br>ar |

DAMOS <mark>ACEPTAR</mark>

# CÓMO REALIZAR DEVOLUCIONES EN LA BIBLIOTECA

Accedemos a la segunda pestaña del mismo cuadro de diálogo de préstamo:

| 🔂 Préstamo       | 🕂 Devolución | 🖒 Prórroga 🛛 📢 | 🕨 Anulación                                                |
|------------------|--------------|----------------|------------------------------------------------------------|
|                  |              | СÓМО ВЕ        |                                                            |
| evolver ejempl   | ar           | 100110112      | ι της μαριαγιατικός της της της της της της της της της τη |
| T ítulo          |              |                |                                                            |
| Autor            |              |                |                                                            |
| Editorial        |              |                |                                                            |
| Signatura        |              |                |                                                            |
| restado al lecto | r            |                |                                                            |
| Apellidos        |              |                |                                                            |
| Nombre           |              |                |                                                            |
| Curso            |              |                |                                                            |
| Préstamos        |              |                |                                                            |
| asta la fecha    |              |                |                                                            |
|                  |              |                |                                                            |
|                  | Derri        | lun Consela    | A 1                                                        |

damos a la LUPA y buscamos por el título, código, lector (apellidos o código)

| nformación del p | réstam | 0                                                                 |          |                | × |
|------------------|--------|-------------------------------------------------------------------|----------|----------------|---|
| Buscar préstar   | no     |                                                                   |          |                |   |
| Texto de bús     | queda  |                                                                   |          | @              |   |
| Orden de bús     | queda  | Código del ejemplar                                               |          | •              |   |
|                  |        | Código del ejemplar                                               |          |                |   |
| Ejemplar         | Título | l ítulo del ejemplar<br>Código del lector<br>Apellidos del lector |          |                | ^ |
| ▶ 000006Y        | MAD    | ELEINE THE CITY PIG                                               |          |                |   |
| <b>004120A</b>   | Anima  | als of Africa                                                     |          | WAA            |   |
| <b>2</b> 004685Q | EI Clu | ib de Tea en peligro                                              |          | Stilton, Tea   |   |
| 004765G          | Marim  | nar,la sirena gruñona                                             |          | WAA            |   |
| 2 004837F        | La Sil | la de Plata                                                       |          | Lewis, C.S.    |   |
| <b>2</b> 005301B | Chiste | es de Lepe                                                        |          | Anónimo        |   |
| 006121A          | La ce  | nicienta                                                          |          | López Narváez, |   |
|                  |        |                                                                   |          |                | ~ |
| ( ) ( )          |        |                                                                   |          | >              |   |
|                  |        | Aceptar                                                           | Cancelar | Ayuda          |   |

# Mejor seleccionar por título del ejemplar

| Tr<br>Or | exto de búso<br>rden de búso | ueda MADELEINE<br>ueda Título del ejemplar | •              |
|----------|------------------------------|--------------------------------------------|----------------|
| T        | Eiemplar                     | 1 Título                                   | Autor          |
| Z        | 004120A                      | Animals of Africa                          | WAA            |
| 2        | 005301B                      | Chistes de Lepe                            | Anónimo        |
| 2        | 004685Q                      | El Club de Tea en peligro                  | Stilton, Tea   |
| 1        | 006121A                      | La cenicienta                              | López Narváez, |
| Z        | 004837F                      | La Silla de Plata                          | Lewis, C.S.    |
|          | 000006Y                      | MADELEINE THE CITY PIG                     |                |
|          | 004765G                      | Marimar, la sirena gruñona                 | WAA            |
|          |                              |                                            |                |

# Seleccionamos y ACEPTAR

| 🔂 Préstamo         | 🕂 Devolución        | 💠 Prórroga 🔰 🍕       | Anulación |
|--------------------|---------------------|----------------------|-----------|
|                    |                     | 0000071              |           |
| Devolver ejempla   | r                   | LOUDDRA              | ۵,        |
|                    |                     |                      | Prestado  |
| Título MADEI       | LEINE THE CITY PI   | G                    |           |
| Autor              |                     |                      |           |
| Cigostura mad      | MAM                 |                      |           |
| -                  |                     |                      |           |
| prestado al lector |                     |                      |           |
| Apellidos 4        |                     |                      |           |
| Nombre I           |                     |                      |           |
| Curso F            |                     |                      |           |
| Préstamos 2        |                     |                      |           |
|                    |                     |                      |           |
| nasta la fecha     |                     |                      |           |
|                    | <b>F</b> 1          |                      | 2         |
|                    | recha prevista de i | aevolucion 28/03/202 | 2         |
|                    |                     |                      |           |

Seleccionamos DEVOLVER- ACEPTAR – ACEPTAR

El ejemplar ya estaría devuelto.